## Zoom 登録方法【スマホ・タブレット】

 Zoom アプリをダウンロードする。
 <Andoroid をご使用の方>
 Google Play から「Zoom Cloud Meetings」というアプリを検索し、ダウンロード する。

<iPhone をご使用の方> Apple Play から「Zoom Cloud Meetings」というアプリを検索し、ダウンロード する。

- 2:アプリを立ち上げる。
- 3:画面左下の「サインアップ」をクリック

## Start a Meeting

Start or join a video meeting on the go

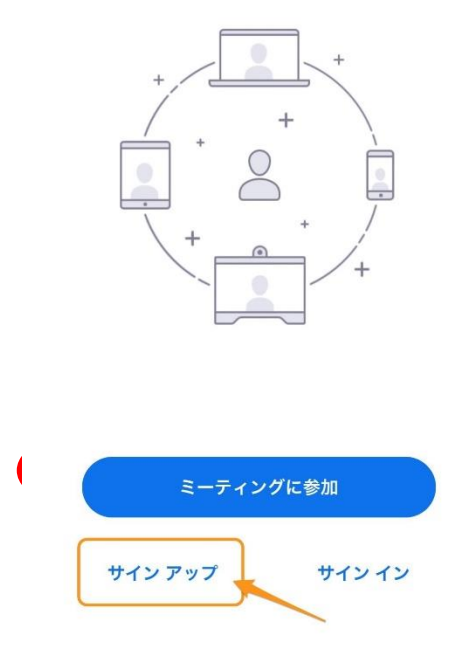

4: 画面の指示に従い、誕生日を入力 ※Zoom は未成年者は登録できないので、保護者の方のご登録をお願いいたします。 5:メールアドレス・名・姓を入力し、「サービス利用規約に同意します」にチェックを 入れて「サインアップ」をタップ

| キャンセル  | <b>サイン アップ</b> サイン アップ |
|--------|------------------------|
|        | メール アドレス               |
|        | 名                      |
|        | 姓                      |
| ○ サービス | 利用規約に同意します             |
|        |                        |

- 3:入力したメールアドレスに Zoom からメールが届くので、そのメールを開く。
- 4:メールに記載された「アクティブなアカウント」のボタンをタップ

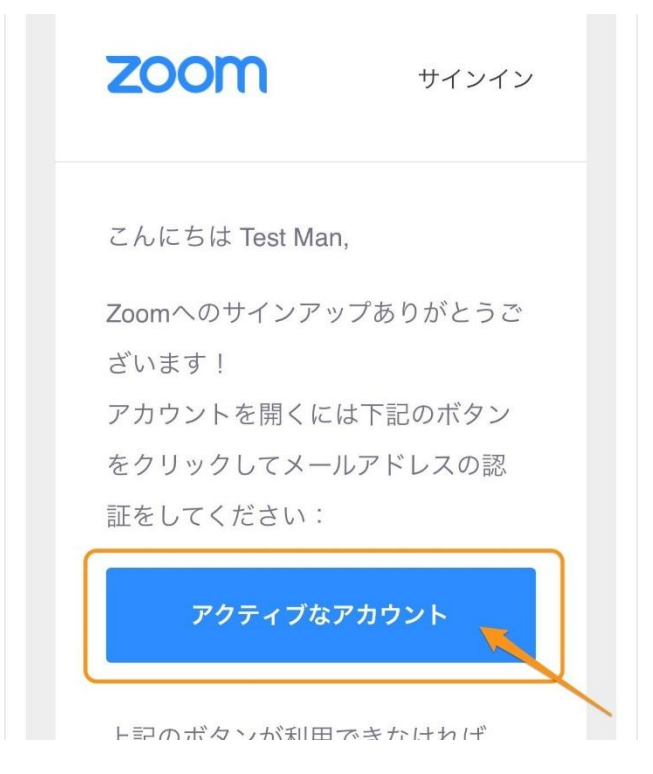

6: 画面の指示に従い名・姓・パスワードを入力し、「続ける」をクリック

| zoom                                                           | 参加する            | 開催する         | Ξ         |
|----------------------------------------------------------------|-----------------|--------------|-----------|
| <ol> <li>アカウント情報</li> <li>仲間を招待</li> <li>ミーティングのテスト</li> </ol> |                 |              |           |
| Test                                                           |                 |              |           |
| Man                                                            |                 |              |           |
| パスワード                                                          |                 |              |           |
| パスワードを確認する                                                     |                 |              |           |
| サインアップすることで、<br>サービス規約にに同意した                                   | プライバシ<br>こことになり | 一方針およ<br>ます。 | <i>تل</i> |
| 続                                                              | ける              |              |           |

7:「仲間を招待」という画面が表示されますが、これはスキップして構いません。 CAPTCHA コードを入力し、「手順をスキップする」をタップすれば完了です。

| <ol> <li>1 アカウント情報</li> <li>2 仲間を招待</li> <li>3 ミーティングのテスト</li> </ol> |
|----------------------------------------------------------------------|
| name@domain.com                                                      |
| name@domain.com                                                      |
| name@domain.com                                                      |
| 別のメールを追加<br>CAPTCHAコード                                               |
| CAPTCHAコードを入力                                                        |
|                                                                      |
| 招待                                                                   |
| 手順をスキップする                                                            |